【操作目的】

提供日間大學部新生宿舍床位申請。

## 【注意事項】

- 1. 日間部新生一律上網登記或放棄住宿。
- 住宿意願調查申請網址為學生系統<u>http://stweb.cjcu.edu.tw/</u>。 如果是第一次登入學生系統,請輸入您的身分證字號後四碼。
- 3. 點選功能列 新生專區 → 大一床位作業。

| 長榮大學 學生系統     Student Portal                                      | A A A A A A A A A A A A A A A A A A A                                                                            |  |  |
|-------------------------------------------------------------------|----------------------------------------------------------------------------------------------------|--|--|
| ▶ 校園服務                                                            | ➡ 大一床位作業                                                                                                    |  |  |
| ▼ 新生専匾                                                            |                                                                                                    |  |  |
| <ul> <li>新生資料確認</li> <li>填寫約注意説明</li> </ul>                       | ※是否住宿講務必上網申講或放赛住宿,以維護權益。<br>※詳細內審講新生參考「新生入學指南」或「新生入學要覽」辦理。<br>※住宿相觸規定,可至學務處,生轉組網頁查詞(http://www.cjcu.edu.tw/slc)。 |  |  |
| • 大一床位作業                                                          | ※如對規定有任何問題請聯絡 學務處 生輔組                                                                                            |  |  |
| <ul> <li>· 河印住牧甲崎牧</li> <li>· 減免申請作業</li> <li>• 就貨申請作業</li> </ul> | 新生住権調査: 〇登記宿舎 〇放棄住宿 下一歩                                                                                          |  |  |

- 放棄住宿新生辦理流程:請同學請於規定時間內,依實際狀況填寫放棄住 宿申請。(請參考操作步驟三、四)
- 欲住宿新生請於規定時間內至各地金融構自動櫃員機(ATM)轉帳繳交住宿 保證金。完成繳費後,再逕行住宿申請資料填寫。(請參考操作步驟五~八) 步驟:新生請詳細閱讀相關規定

↓ 下一歩
 輸入銀行繳款帳號(註一)
 ↓ 下一歩
 填寫緊急聯絡資料(註二)
 ↓ 下一歩
 送出完成新生住宿申請

註一:中國信託商業銀行行庫代碼「822」,

「銀行繳款帳號」16碼:8115480-XXXXXXXXXXX

XXXXXXXXX 表新生本人身份證後9碼數字。

- 註二:緊急聯絡資料只能填寫一次,新生請確實填寫;填寫後,若需變更 緊急聯絡資料,請洽學務處生輔組 06-2785123 分機 1250 更正。
- 床位申請時間截止後,有繳住宿保證金而未上網登記床位新生,則由學務 處生輔組分配寢室,同學於規定時間再自行上網查詢所分配的寢室。
- 7. 如有任何問題請聯絡學務處生輔組(06-2785123 分機 1250)。

【操作步驟】

步驟一、點選新生專區 →「大一床位作業」功能項之後,畫面顯示大一新生申 請宿舍床位注意事項。

|                                               | 品 網站地區 ▲電子履歷 Q 問卷調查 2 個 保人資料<br>》 毫碼                                                                                                    |  |  |
|-----------------------------------------------|----------------------------------------------------------------------------------------------------|--|--|
| ▶ 校園服務                                        | ➡ 大一床位作業                                                                                                    |  |  |
| ▼ 新生専區                                        | C A MEN MAR 3 CON                                                                                                    |  |  |
| <ul> <li>新生置料確認</li> <li>填高約注意説明</li> </ul>   | ※ 是否住宿諸務必上網申請或放棄住宿,以維膩權益。<br>※詳細內容請新生參考「新生入學指衛」或「新生入學要覽」辦理。<br>※ 住宿相觸規定,可至學務處 生輔組網頁查詢(http://www.cjcu.edu.tw/slc)。<br>※ 如對規定有任何問題請聯絡 學務處 生輔組 |  |  |
| <ul> <li>大一床位作業</li> <li>· 列却住牧申請表</li> </ul> |                                                                                                    |  |  |
| <ul> <li>減免申請作業</li> <li>就貨申請作業</li> </ul>    | 新生住権講査: ○登記宿舎 ○放棄住宿 下一歩                                                                                                    |  |  |

步驟二、請選擇住宿調查選項「登記宿舍」或「放棄住宿」。

| 新生住宿調查: | ○澄記宿舍 | ○放棄住宿 | 下一步 |
|---------|-------|-------|-----|
|         |       |       |     |

步驟三、當我選擇「放棄住宿」,按「下一步」進行下一個操作。

| 新生住宿調査: | ○登記宿舍 | ◉ 放棄住宿 | 下一步 |   |
|---------|-------|--------|-----|---|
|         |       |        |     | _ |

步驟四、填寫放棄住宿申請表,完成送出申請。

大一入學新生放棄住宿

| 填 寫 資 料 | 手機     |         |
|---------|--------|---------|
|         | 家裡聯絡電話 |         |
|         | Email  |         |
|         | 狀況描述   | -請選擇- ✔ |
|         |        | $\sim$  |

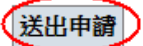

步驟五、當我選擇「<mark>登記宿舍</mark>」時已完成住宿保證金繳費後,按「下一步」進 行下一個操作。

※是否住宿請務必上網申請或放棄住宿,以維護權益。
 ※詳細內容請新生参考「新生入學指南」或「新生入學要覽」辦理。
 ※住宿相關規定,可至學務處 生輔組網頁查詢(http://www.cjcu.edu.tw/slc)。
 ※如對規定有任何問題請聯絡 學務處 生輔組

| 新生住宿調查: ●登記宿舍 | 〇放棄住宿 | 十十 |
|---------------|-------|----|
|---------------|-------|----|

步驟六、新生請詳細閱讀相關規定。閱讀完畢之後按「同意」,進行下一個操 作。

## 學生宿舍住宿切結書

請詳細閱讀學生宿舍住宿切結書規定,並按下「同意」,雖,您就可以繼續填寫申請書了! 一、本同意切結書視同租約,申請住宿時務必詳閣內容並同意遵守。 二、為維護住宿生黨體生活權益,有白傷傷人之奠或危害宿舍安全者,不宜住宿。 三、短望20月 · (一)相约以二學期為單位(開學前2天進住為原則)。 (二)寒暑假為宿會維修期間,申請寒暑假住宿暑需依「長榮大學學生宿舍寒暑假住宿收費管理須知」辦理, 四、宿舍費收總費: (一)住宿費分兩期繳納,上學期9~1月;下學期2~6月,入住前需繳交住宿保證金3,000元,未繳看,下學年不得登記檔會,(繳交住福保證金後,不 論是否有住宿,中途辦理還宿或放棄住宿資格,不還還住宿保證金。) (二)住宿期關中途退租者,預繳之租金依本校之「休、退學退費作業規定」辦理,(學期第一週至第六週還宿者,還租金三分之二;學期第七週至第十 L 遇退宿者,退租金三分之一;學期第十三週(含)以後退宿者,不予退租金。 (三)除休學、退學、轉學或因重病、中途退宿自行尋買人員頂替床位等因業退還住宿保證金外,凡未能如期繳交租金者,或租期未滿中途還宿者,住 宿保證金暫不退還· (四)住宿期滿退宿時,住宿保證金扣除宿舍公物非自然之損害、離舍時未滿理乾淨之淸家費、論匙或宿舍信用物品未鄉回之賠償費用後,無意退還, 五、進、還宿: (一)住宿生於撤清當期住宿費及住宿保證金後,即可按分配床位進住,住宿期滿或辦理休,退、轉學應即辦理退宿;寢室、床位未經核准不得擅自進 住、退宿、頂讓、遷移、調換或變更,住宿期間因曾理需要進行寢室調整或合併時,住宿生應配合辦理,不得異議。 (二)入住後,請自行清點宿舍内之公物,若有故障及攝壞,一日內應即向宿舍管理員塞報修, (三)租賃期限届落,住宿生應完成廢室清聚、復原及退宿手續,交還鑰匙、宿舍信用約品,各項股施(價)除正常耗損及折碼外,凡因使用不當或人為 摄遗度食物保责任。 (四)退宿時應將寢室清掃乾淨、物歸原位,若有還留雖物,雖含時未依規定清理乾淨,扣除住宿保證金1,500元,並同應由校方以廢棄物逕行處理, 住宿生不得異議。 (五)畢業、思學、休學、其他理由中途退宿之住宿生,須於完成相關手續後七日內遷出宿舍,並接受相關人員檢查房間濟業及股價,若股價不當損 髙·照價賠償。 六、本校宿舍門葉,早上5:30開大門,晚上12點關大門寶施點名;平時邁剛卡進出宿舍,住宿生應自行刷卡進出,除學校所規定之進,還宿時閣外, 不得帶異性、親友或非本福含住福人員進入福含或留福,如須會客,一律於大廳會客或先向管理員登記後,方得進入寢室區(條限同性), 七、寝室维修時,若因事不克親自陪修,同意由维修人員運行維修,提醒同學,貴重財物不要留在寝室内,或應放進衣積並且鎮上。 八、宿舍寢室、床位之分配由承辦單位安排。為使房間床位有合理充分之使用或其它特殊狀況。承辦單位得位實際情況調整寢室、床位、床鋪。 九、宿舍幹部代表學校執行職務,住宿生應予尊重及合作。 十、住宿生於宿舍抽菸香第一收記小場,第三次動今場宿,上城抽菸香在校期間不得面由請餐配住宿。 十一、住宿生需配合参加住宿生安全相關事項活動;若選有特殊狀況,住宿生需配合讓教官、宿舍管理員、幹部或其他相關人員進入寢室實施安全檢 音· 十二、住宿期間因違反宿舍相關規定被肥申試着,下學年度不得登肥住宿;被肥過(含)以上處分者,不得住宿。 十三、本校宿舍依據天氣狀況供應冷氣,供應時間;日間為11:30至13:30;夜間18:30至凌晨02:00,夏季及冬季視氣溫調整供應時間。 十四、每日熱水供應為17:30起至24:00止。 十五、击愈万寝寒於凌晨12時30分德大像,僅留小路。 十六、為維護宿舍整體公共安全,宿舍區城內禁用高功率電器,如電鍋、電視機、冰箱、烤箱、電爐、電磁爐、瓦斯爐、電火鍋、電熱水壺、電湯 十七、凡住宿生應主動参閱並還守宿舍管理辦法,服從管理人員之督(描)導,外宿必須購假,宿舍内服禁亂丟垃圾、吸菸、釉博、打麻將、飲酒或異 住進入,以維護宿舍安寧與建立優良讀書學習環境, 十八、其餘相關規定悉依校規、學生宿舍管理辦法辦理。 十九、因學生宿舍採自主住之團體生活作息,如患有需他人協助照料者,申請時應謹慎決定並該賣告知,如刻意隱瞞事實致影響學生安全,請自行負 麦・ 二十、違反宿舍曾理辩法、宿舍生活公約等相關規定及以上同意書條文書,均依學生與態辨法處理及相關規則辦理。 二十一、本切結書如有未盡事直,悉依承辦單位相關規定或解釋辦理,並得隨時補充公告之。 二十二、上述規定,請詳細閱讀,並同意後,繼續填寫申請書,避免日後夢議。 L十三、若欲瞭解上這契約內容,請至生活輔導組揭頁之表單下載:「學生素統-學生住宿住宿切結書」。 二十三、如對規定有任何問題請聯絡生活輔導組。

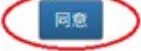

## 步驟七、接下來,新生請輸入銀行繳款帳號。

## 大一入學新生填寫銀行繳款帳號

※請先完成住宿保證金繳款動作後,再還行住宿申請資料填寫。

例:個人身份證號碼為A123456789,則其「銀行繳款帳號」為8115480-123456789。 ※如射規定有任何問題語聯絡 保務處 生藥組。

| 請輸入銀行繳款帳號(共16碼) | 8115480 - | 下一步 |  |
|-----------------|-----------|-----|--|
|                 |           |     |  |

步驟八、新生填寫基本資料(如下圖),紅色框框內的資料是根據新生入學資料 所產生,如果資料有錯誤,請先聯絡教務處 註冊課務組(06-2785123 轉 1111~11 17)修改之後再登記宿舍床位,以免自身權益受損。

- 1 宿舍類別分為一般宿舍與早睡寢室(晚上10時入睡同學申請)。
- 2 大一新生住宿位置由學校統一安排,不得更換。
- 3 綠色框框內的新生必須要自行填寫的,注意:當資料送出之後就不可以 更改,請務必檢查是否輸入正確在送出。若要變更填寫後的緊急聯絡資 料請住宿後洽學務處 生輔組 06-2785123 分機 1250 更正。

大一入學新生基本資料填寫

若基本資料有誤者,請先至教務處註冊課務組修改後再行申請,以免自身權益受損。

| 基           | 學制      | 大學部                | 系級       | 大傳系1A班    |
|-------------|---------|--------------------|----------|-----------|
| 本<br>資<br>料 | 姓名      | 王小明                | 學號       | R12345678 |
|             | 性別      | 男                  | 生日       | 1988/1/1  |
|             | 類別      | ○一般宿舍 ○ 早睡寢室(晚上10時 | 前入睡同學申請) |           |
|             | 住校宿舍    | 3宿                 |          |           |
| 库           | 作息時間    | 不限                 |          |           |
| 項寫          | 本人聯絡電話  | 手機:                |          | 轉 (含區碼)   |
| 資料          | 緊急聯絡人姓名 |                    |          |           |
| 14          | 緊急聯絡電話  | 手機:                |          | 轉 (含區碼)   |
|             | 緊急聯絡人地址 |                    |          |           |
|             | Email   |                    |          |           |

送出基本資料